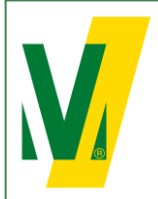

Datum: 01-01-2025 Versie: 2 Pagina: 1/13 Procedure Transporeon (ENG) Open booking

# TRANSPORE()N transforming transportation

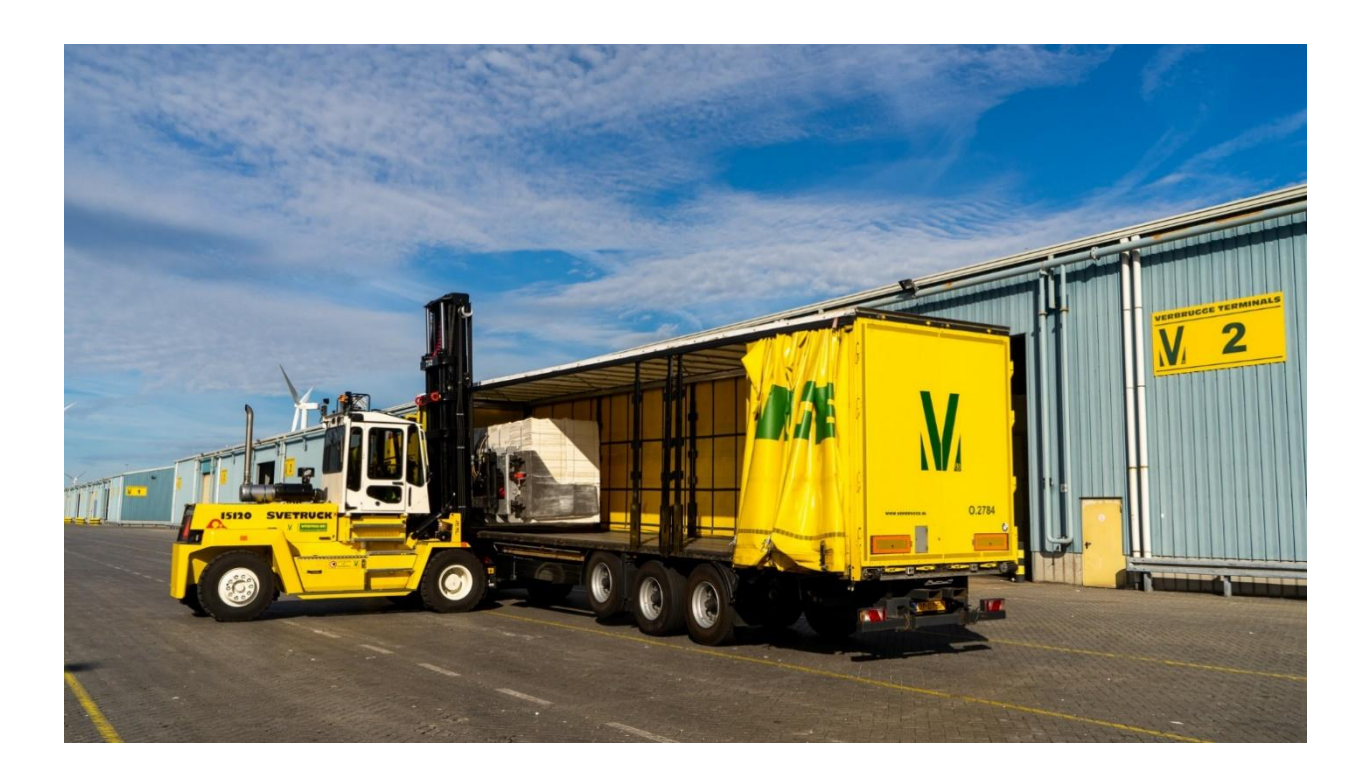

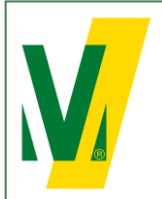

Datum: 01-01-2025 Versie: 2 Pagina: 2/13

### Procedure Transporeon at Verbrugge Terminals B.V.

#### 1. General – Open booking

Purpose: The slot booking system Transporeon assists our carriers to plan their transports accurately and helps the terminals in deploying the optimal resources to guarantee a smooth logistics process.

The procedure:

- 1. As soon as the goods are released by the Customs Relations Team, Transport numbers are assigned to the cargo.
- 2. The Transport numbers are made available to our client in Transporeon under Open booking. The client has the choice to either forward these numbers to its receivers, forwarders or carriers or possibly pre-register the transports directly in Transporeon itself.
- 3. All parties in the chain must apply for their own account on the Transporeon website. It is important to indicate that goods are being shipped from Verbrugge Terminals B.V, account number: 428265. There must also be indicated who the other parties in the supply chain are.
- 4. When the transport numbers have been forwarded within Transporeon correctly, the carrier or forwarder can pre-register a transport. Trucks must be pre-registered before 12:00 hrs, 1 working day prior to the day of loading or unloading.
- 5. A Pin code is assigned to each pre-registration. The combination of Transport number and Pin code is unique and can only be used once.
- 6. On the day of (un)loading, the driver reports to the Cargo Desk with the Transport number and pin code. The data will be verified on the basis of the pre-registration.
- 7. Trucks that are correctly registered within the capacity of the time block and arrive within the reserved time block will be handled within 2 hours. After these two hours, the carrier can claim a waiting time compensation, which we compensate at € 35.00 per hour.
- 8. Trucks that arrive outside the reserved time block or that have not been registered correctly are not entitled to claim waiting time compensation. In this case, the booking team can be contacted by telephone on +31 (0) 118 42 63 91 between 08:00 and 17:00 hrs to look at the next available time slot. Naturally, these trucks are handled as soon as possible.

#### Booking Team Verbrugge Terminals B.V.

T: +31 (0)118 - 42 63 91 E: <u>slotbooking@verbrugge.nl</u> <u>www.verbruggeinternational.com</u>

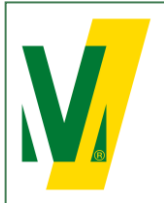

Datum: 01-01-2025 Versie: 2 Pagina: 3/13

#### 2. Create a Transporeon account

Do you not have an account yet? Please go to: https://support.transporeon.com/carrieronboarding

Welcome to our Help Center Portal. Choose your way to log in:

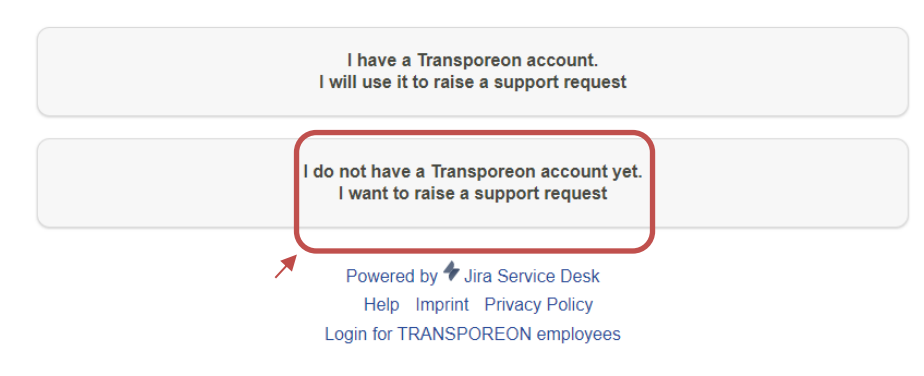

Select <u>I do not have a Transporeon account yet. I want to raise a support request.</u>

| I am here for the first time.<br>Sign up for a new account<br>I have been here before.<br>Use the email address and password you used to<br>create an account.<br>I have a Transporeon account. |   |
|----------------------------------------------------------------------------------------------------|---|
| I have been here before.<br>Use the email address and password you used to<br>create an account.<br>I have a Transporeon account.                                                               |   |
| I have a Transporeon account.                                                                                                    |   |
| I will use it to raise a support request                                                                                                    |   |
| Username                                                                                                    | Ξ |
| Password                                                                                                    |   |
| Log in                                                                                                    |   |
| ✓ Keep me logged in                                                                                                    |   |
| Forgot your password?                                                                                                    |   |

Select Sign up for a new account and follow the instructions.

If you need help with the onboarding process. Please contact Transporeon.

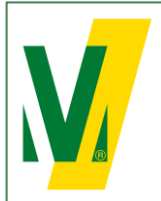

Datum: 01-01-2025 Versie: 2 Pagina: 4/13

## Procedure Transporeon (ENG) Open booking

## 3. Log on the Transporeon website • • • 🖻 🛧 🔲 😩 : ← → C 🔒 login.transporeon.com/login/?return=https%3A%2F%2Flogin.transporeon.com%2F M Gmail 💶 YouTube 💡 Maps 🍠 Visma Verzuim VZS... 🦁 What's New 📙 VERBRUGGE Other bookmarks TRANSPORE()N Language 🌐 English (USA) - American English 8 email ₽ ..... Forgot your password? Log on Need help? System information Privacy notice Select Log on Enter your e-mail address and password. TRANSPOREON Welcome to Transporeon-Web! Q 嚪 Time Slot Management Real Time Yard Management Control Tower G S Visibility Hub Analytics Dashboard <u>الم</u> .`́⊜́. Market Insights Trust Center

0

Attachments

Ē

Master data

ì

My Transporeon

Select Time Slot Management

Q

Search

 $\bowtie$ 

Communication

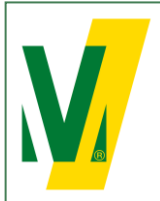

Datum: 01-01-2025 Versie: 2 Pagina: 5/13

4. Forwarding of Transport numbers by the client to its receivers, forwarders or carriers.

Select Loading schedule

| 1 | RANSPORE         | EON            |                          |                   |                              |       |
|---|------------------|----------------|--------------------------|-------------------|------------------------------|-------|
| × | Time Slot Ma     | nageme         | nt 👷 🖏 🏭                 | ×                 |                              |       |
| G | Loading schedule | Shipper        | Verbrugge Terminals B.V. | Verbrugge Zeeland | d Terminal > VIW Steel 2023- | 03-03 |
| * | Overview         | 4:53 C         | Select view: All         | 8 8               |                              |       |
| 2 | Open bookings    | 31/31<br>07:30 | 07:30 - 08:00            | Free              | Free                         | Free  |
|   | Master data      | 08:00          | 08:00 - 08:30            |                   |                              |       |
| 3 | Search           | 08:30          | 08:30 - 09:00            |                   |                              |       |
|   |                  | 09:00          | 09:00 - 09:30            |                   |                              |       |
|   |                  | 10:00          | 10:00 - 10:30            |                   |                              |       |
|   |                  | 10:30          | 10:30 - 11:00            |                   |                              |       |
|   |                  | 11:00          | 11:00 - 11:30            |                   |                              |       |

Select <u>Shipper</u>: Verbrugge Terminals B.V. Select Open Bookings

## TRANSPOREON

| Time Slot Manager     | ment | &ª[ ⊚     | 201         |        | <u>ې</u> |        | Ē 8                        |                           |
|-----------------------|------|-----------|-------------|--------|----------|--------|----------------------------|---------------------------|
|                       | ×.   | Type zoek | open boekin | ngen 👻 | Laden    | Meerde | re open boekingen bewerken | 9 Geen actieve filter • 🚿 |
| Ceaujopierining       |      | Verwi     | Ritnummer + | PIN    | Remarks  |        | Bestemming                 | Locatie                   |
| Overzicht             | 50   | / 8       | VTT789      | 50     | 192/30   | RLN    |                            | Verbrugge Terneuzen Termi |
|                       | 10   | / 18      | VTT789      | 35     | 192/30   | RLN    |                            | Verbrugge Terneuzen Termi |
| Open boekingen        | 52   | / 18      | VTT789      | 44     | 192/30   | RLN    |                            | Verbrugge Terneuzen Termi |
| Titdvenster definitie | 52   | 0 8       | VTT789      | 44     | 192/30   | RLN    |                            | Verbrugge Terneuzen Termi |
| 100 Horana Calific    | 50   | / 12      | VTT789      | 32     | 192/30   | RLN    |                            | Verbrugge Terneuzen Termi |
| Transactie log        | 50   | / 18      | VTT789      | 86     | 192/30   | RLN    |                            | Verbrugge Terneuzen Termi |
|                       | 52   | 0 18      | VTT789      | 14     | 192/30   | RLN    |                            | Verbrugge Terneuzen Termi |
| Stamgegevens          | 50   | 1 12      | VTT789      | 82.    | 192/30   | RLN    |                            | Verbrugge Terneuzen Termi |

Click the Edit icon  $\checkmark$  to assign an open booking to one of your carriers or subcarriers. Please note: All carriers must be registered in Transporeon in advance in order to forward the transport numbers correctly.

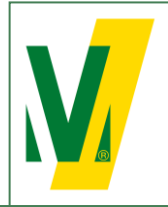

Datum: 01-01-2025 Versie: 2 Pagina: 6/13

# Procedure Transporeon (ENG) Open booking

|  |              | Transport number: NR-T | -0000001                                          |                |                      | ×   |
|--|--------------|------------------------|---------------------------------------------------|----------------|----------------------|-----|
|  |              | Transport number       | NR-T-0000001                                      | For company    | Test Carrier Verbrud | . ~ |
|  |              | Loading type           | Pickup 🗸                                          | PIN            |                      |     |
|  |              | Location               | No. Server all all all all all all all all all al |                |                      |     |
|  | NR-T-0000004 | Location               | Verbrugge Terneuzer 🛩                             | Gate group     | All                  | ~   |
|  | YM-T-0000042 |                        |                                                   | Gate           | Papier (428265100)   | ۷   |
|  | YM-T-0000035 | Date                   |                                                   | ( <b>T</b> _2) |                      |     |
|  | MY-T-0000051 | From                   | 2022-07-07                                        | 10             | 2022-07-31           |     |
|  |              |                        |                                                   |                |                      |     |
|  |              |                        |                                                   |                |                      |     |
|  |              |                        |                                                   |                |                      |     |
|  |              |                        |                                                   |                |                      |     |
|  |              |                        | Save Cano                                         | el             |                      |     |

Select the carrier which needs to pickup the transport and select Save.

Hereafter the transport numbers are available in the account of the carrier.

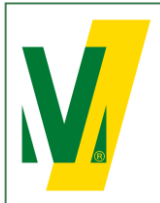

Datum: 01-01-2025 Versie: 2 Pagina: 7/13

#### 5. Booking of trucks by carrier

Select Loading schedule

| 1 | FRANSPORI        | EON            |                          |                   |                            |       |
|---|------------------|----------------|--------------------------|-------------------|----------------------------|-------|
|   | 🕂 🛗 Time Slot Ma | anageme        | nt 👷 🕄 🗎                 | ÷ = -             |                            |       |
| ſ | Loading schedule | Shipper        | Verbrugge Terminals B.V. | Verbrugge Zeeland | Terminal > VIW Steel 2023- | 03-03 |
| * | E Overview       | 4:53 C         | Select view: All         | 8 8 8             |                            |       |
|   | Open bookings    | 31/31<br>07:30 | 07:30 - 08:00            |                   |                            |       |
|   | Mactor data      | 08:00          | Free                     | Free              | Free                       | Free  |
|   | Master uata      |                | Free                     | ]                 |                            |       |
|   | Search Search    | 08:30          | 08:30 - 09:00<br>Free    |                   |                            |       |
|   |                  | 09:00          | 09:00 - 09:30            | 1                 |                            |       |
|   |                  | 10:00          | 10:00 - 10:30            |                   |                            |       |
|   |                  |                | Free                     |                   |                            |       |
|   |                  | 10:30          | 10:30 - 11:00            |                   |                            |       |
|   |                  | 11:00          | 11:00 - 11:30            |                   |                            |       |

Select <u>Shipper</u>: Verbrugge Terminals B.V.

| Verlader      | Verbrugge Terminals B.V.                                | ✓ Verb            | rugge Terneuzen Tern | ninal > Docks (6) 2023-03-08 |      |                   |
|---------------|---------------------------------------------------------|-------------------|----------------------|------------------------------|------|-------------------|
| 4:10 <b>C</b> | Weergave selecteren: Alle                               | -                 | Locatie              | Verbrunge Terneuzen Terminal |      |                   |
|               |                                                         |                   |                      | renordgge rennedzen rennnor  |      |                   |
| 369/404       |                                                         |                   | Dockgroep            | Maam                         | Dock | Naam              |
| 07:00         | 07:00 - 07:30                                           | !                 |                      |                              |      | Paper             |
|               | VTT790008 (1)<br>// // // // // // // // // // // // // | VTT790013         |                      |                              |      |                   |
|               | Verbrugge Internationale                                | Verbrugge Interna |                      |                              |      | Viw Paper         |
|               | Wegtransporten B.V.<br>(Terneuzen)                      | (Terneuzen)       |                      |                              |      | Container         |
|               | Laadtype: Afhalen                                       | Laadtype: Afhalen |                      |                              |      | VIW Container     |
|               | P                                                       |                   |                      |                              |      | General Cargo     |
|               | F                                                       |                   |                      |                              |      | VIW General Cargo |
|               | Ę                                                       | •                 |                      |                              |      |                   |
|               | č                                                       |                   |                      |                              |      |                   |
|               | C R                                                     | 6                 |                      |                              |      |                   |
|               |                                                         |                   |                      |                              |      |                   |
| 07:10         |                                                         |                   |                      |                              |      |                   |
|               |                                                         |                   |                      |                              |      |                   |
| 07:20         |                                                         |                   |                      |                              |      |                   |
|               |                                                         |                   |                      |                              |      |                   |
|               |                                                         |                   |                      |                              |      |                   |
| 07:25         |                                                         |                   |                      |                              |      |                   |
|               |                                                         |                   |                      |                              |      |                   |

Select the correct Location / Yard and Dock and select Apply.

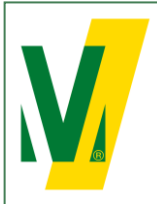

Datum: 01-01-2025 Versie: 2 Pagina: 8/13

## Procedure Transporeon (ENG) Open booking

Select Open Bookings

## TRANSPOREON

|   | 公  | Time Slot Mar        | nagem | ient 🛒     | 4 S            | =0   | G :          |                     |                            |
|---|----|----------------------|-------|------------|----------------|------|--------------|---------------------|----------------------------|
|   | 亩  | Loading schedule     | ×.    | Search typ | e Open booking | js 🕶 | Load Edit se | veral open bookings | ♀ No filter active         |
|   |    | Louding schedule     |       | Delete     | Transport n    | PIN  | Remarks      | Destination         | Location                   |
|   | == | Overview             | -0    | Ŵ          | VTT789371      | 44   | 192/303      |                     | Verbrugge Terneuzen Termi. |
|   |    |                      | -0    | Ť          | VTT789372      | 44   | 192/303      |                     | Verbrugge Terneuzen Termi. |
|   | 2  | Open bookings        |       |            | VTT789393      | 32   | 192/303      |                     | Verbrugge Terneuzen Termi. |
| × |    |                      |       | Ŵ          | VTT789740      | 82   | 192/303      |                     | Verbrugge Terneuzen Termi. |
|   |    | Time slot definition |       | Ŵ          | VTT789954      | 36   | 192/304      |                     | Verbrugge Terneuzen Termi. |
|   | Ð  | Transaction log      |       | Ŵ          | VTT790090      | 55   | 192/304      |                     | Verbrugge Terneuzen Termi. |
|   | -  | -                    | -     | Ť          | VTT790104      | 80   | 192/304      |                     | Verbrugge Terneuzen Termi. |
|   |    | Master data          | -0    | Ť          | VTT790105      | 62   | 192/304      |                     | Verbrugge Terneuzen Termi. |

Select the correct Transport number.

## TRANSPORE()N

| Loading schedule          | 🔀 Search                                                                                                    | n type Open book | kings 👻 🛛 🛛  | .oad Edit severa | al open bookings | 💡 Filter: Search results 🕶 🌹 |
|---------------------------|----------------------------------------------------------------------------------------------------|------------------|--------------|------------------|------------------|------------------------------|
|                           | Dele                                                                                                    | te Transport n   | PIN          | Remarks          | Destination      | Location                     |
| Overview                  | Location: V                                                                                                    | erbrugge Terne   | uzen Termina | (1)              |                  |                              |
| _                         | t di kana di kana di k | VTT78            | 44           |                  |                  | Verbrugge Terneuzen          |
| 📮 Open bookings 📝         |                                                                                                    |                  |              |                  |                  |                              |
| -                         |                                                                                                    |                  |              |                  |                  |                              |
| []]] Time slot definition |                                                                                                    |                  |              |                  |                  |                              |
| Transaction log           |                                                                                                    |                  |              |                  |                  |                              |
| •                         |                                                                                                    |                  |              |                  |                  |                              |
| Master data               |                                                                                                    |                  |              |                  |                  |                              |
|                           |                                                                                                    |                  |              |                  |                  |                              |
| ~                         |                                                                                                    |                  |              |                  |                  |                              |
| 🔾 Search                  |                                                                                                    |                  |              |                  |                  |                              |
| 🔍 Search                  |                                                                                                    |                  |              |                  |                  |                              |

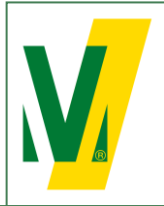

Datum: 01-01-2025 Versie: 2 Pagina: 9/13

# Procedure Transporeon (ENG) Open booking

## TRANSPORE()N

| <\$> | Time Slot Ma         | nagen | nent ក្ល្   | ų S <sup>°</sup> |          | G             | ≓<br>≣.Cr | _             |                      |                                                   |   |             |
|------|----------------------|-------|-------------|------------------|----------|---------------|-----------|---------------|----------------------|---------------------------------------------------|---|-------------|
| άħ.  | Looding schodulo     | ×.    | Search typ  | e Open booki     | ngs 💌    | Load Edit     | several o | pen book      | ings                 | ♀ Filter: Search results -                        | 8 | vtt789371   |
|      | Loading schedule     |       | Delete      | Transport n      | . PIN    | Remarks       |           | Destinatio    | n                    | Location                                          |   | For company |
| ==   | Overview             |       | ation: Verb | rugge Terneu     | izen Tej | rminal (1)    |           |               |                      |                                                   |   |             |
|      |                      | 80    | Û           | VTT7             | 40       | Transport num | ber VTT7  | 89371 (       | Transpo              | oreon-ID 250869623)                               |   |             |
| 2    | Open bookings        |       |             |                  |          | Booking assis | tant      |               |                      |                                                   |   |             |
| ŵ    | Time slot definition |       |             |                  |          | Deadlines     |           |               |                      |                                                   |   |             |
| 5    | Transaction log      |       |             |                  |          |               |           | Open b<br>Ope | ooking -<br>n bookin | From 2023-02-27 01:00<br>ng - To 2023-08-26 02:00 |   |             |
|      | Master data          |       |             |                  |          | Bookable tir  | ne slots  |               |                      |                                                   |   |             |
| O.   | Search               |       |             |                  |          | 2023-03-10    |           | C             | Book                 |                                                   |   |             |
|      |                      |       |             |                  |          | Time slots ▲  | 7-20      | <u> </u>      |                      | Gate                                              |   | F           |
|      |                      |       |             |                  |          | 2023-03-10 0  | 8:00      |               | <b>1</b>             | VIW Paper                                         |   |             |
|      |                      |       |             |                  |          | 2023-03-10 0  | 8:30      |               |                      | VIW Paper                                         |   |             |
|      |                      |       |             |                  |          | 2023-03-10 0  | 9:00      |               |                      | VIW Paper                                         |   |             |
|      |                      |       |             |                  |          | 2023-03-10 1  | 0:00      |               |                      | VIW Paper                                         |   |             |
|      |                      |       |             |                  |          | 2023-03-10 1  | 0:30      |               |                      | VIW Paper                                         |   |             |
|      |                      |       |             |                  |          | 2023-03-10 1  | 1:00      |               |                      | VIW Paper                                         |   |             |
|      |                      |       |             |                  |          | 2023-03-10 1  | 1:30      |               |                      | VIW Paper                                         |   |             |
|      |                      |       |             |                  |          | 2023-03-10 1  | 2.30      |               |                      | VIW Paper                                         |   |             |

Select a free time slot in the booking assistent. Select  $\underline{Book}$ .

| Loading schedule     | Delete Transport n PIN                  | Remarks Destination                                                                    | Location                          | For company                | Gate                                                            | То       | New transport number                    |
|----------------------|-----------------------------------------|----------------------------------------------------------------------------------------|-----------------------------------|----------------------------|-----------------------------------------------------------------|----------|-----------------------------------------|
|                      | E Location: Verbrugge Termeuzen Termini |                                                                                        | 2000000                           | 1 of oonpany               |                                                                 |          |                                         |
| Overview             | Time                                    | slot: Fri. 2023-03-10 12:30                                                            |                                   |                            |                                                                 |          | ×                                       |
| Open bookings        |                                         | aking Pasking assistant                                                                |                                   |                            |                                                                 |          | ~~~~~~~~~~~~~~~~~~~~~~~~~~~~~~~~~~~~~~~ |
| -                    |                                         | ooking Booking assistant                                                               |                                   |                            |                                                                 |          |                                         |
| Time slot definition |                                         | Save and close                                                                         |                                   |                            |                                                                 |          |                                         |
| D                    |                                         | For company                                                                            | Verbrugge Internationale Wegtra   | nsporten 🗸                 | Loading type                                                    | Pickup   | ~                                       |
| J Transaction log    |                                         | Transport number                                                                       | VTT789371                         |                            | Status                                                          | Unbooked |                                         |
| Master data          |                                         | New transport number                                                                   |                                   |                            | PIN                                                             | 4        |                                         |
|                      |                                         | No. of time slots                                                                      | 1                                 |                            | Card Number                                                     |          |                                         |
| Search               |                                         | Destination country code                                                               | DE                                | ~                          | Combiload number                                                |          |                                         |
|                      |                                         | Remarks                                                                                | 19:                               |                            | Combined Hamber                                                 | 0        |                                         |
|                      | Ve                                      | hicle (Vehicle fleet)                                                                  |                                   |                            |                                                                 |          |                                         |
|                      |                                         |                                                                                        | To get ETA data during the transp | ort execution, you need to | allocate a vehicle.                                             |          |                                         |
|                      | E                                       | Licence plate No. (Vehicle fleet)                                                      |                                   |                            |                                                                 |          |                                         |
|                      |                                         | ETA                                                                                    |                                   |                            | Time stamp of last determination of                             |          |                                         |
|                      |                                         | FTA status                                                                             |                                   | E                          | geographic coordinates<br>"TA - Difference with "Booking start" |          |                                         |
|                      |                                         |                                                                                        |                                   |                            |                                                                 |          |                                         |
|                      | Ve                                      | shicle                                                                                 |                                   |                            |                                                                 |          |                                         |
|                      | w                                       | chicle Carrier name                                                                    |                                   |                            | Licence plate No.                                               |          |                                         |
|                      | v                                       | chicle<br>Carrier name<br>Driver name                                                  |                                   |                            | Licence plate No.<br>Container No.                              |          |                                         |
|                      | W                                       | chicle<br>Carrier name<br>Driver name<br>Personal identity card<br>Driver mobile No.   |                                   |                            | Licence plate No.<br>Container No.<br>Seal No.                  |          |                                         |
|                      | W                                       | christen<br>Carrier name<br>Driver name<br>Personal identity card<br>Driver mobile No. |                                   |                            | Licence plate No.<br>Container No.<br>Seal No.                  |          |                                         |

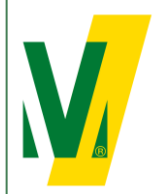

Datum: 01-01-2025 Versie: 2 Pagina: 10/13

## Procedure Transporeon (ENG) Open booking

(Obligatory for metals)

(Obligatory for metals)

(Obligatory for metals)

(if applicable)

(if applicable)

Complete the form with the following information:

- 1 Carrier name
- 2 Driver name: First and last name
- 3 License plate no.
- 4 Container number
- 5 Seal number
- 6 Vehicle with trailer: Select yes
- 7 License plate no. trailer

Select Save and close

In de loading schedule will see the pre-registered Transport.

| Time Slot Ma         | nagement | t <sub>Da</sub> f &                                                                    | 5 🔒                                  | G                       |                                                             | li<br>∭                    | Ē |  |
|----------------------|----------|----------------------------------------------------------------------------------------|--------------------------------------|-------------------------|-------------------------------------------------------------|----------------------------|---|--|
| Loading schedule     | Verbrugg | e Terneuzen Te                                                                         | rminal > VIW I                       | Paper                   | 2023-03-                                                    | 14                         | _ |  |
| Overview             | 4:48 C   | Select view:                                                                           | All                                  | × [                     |                                                             | 6                          | ð |  |
| Open bookings        |          | Wegtransporter<br>(Terneuzen)<br>Loading type: F                                       | n B.V.<br>Pickup                     | We<br>(Te<br>Los        | gtransporten<br>rneuzen)<br>ading type: Pi                  | B.V.                       |   |  |
| Time slot definition |          | Gamer Hame. V                                                                          | enex                                 |                         | ine name. v                                                 |                            |   |  |
| Transaction log      |          | i construir rober                                                                      |                                      | Re                      | marks: 192/3                                                | 03794 RLI                  | 4 |  |
| Master data          | 11:00    | 11:00 - 11:30                                                                          | 18 (1)                               |                         | VTT78937                                                    | <b>1</b> (1)               | Ø |  |
| <b>Q</b> Search      |          | Verbrugge Inter<br>Wegtransporter<br>(Terneuzen)<br>Loading type: F<br>Carrier name: t | nationale<br>n B.V.<br>Pickup<br>ndm | Ver<br>We<br>(Te<br>Los | rbrugge Intern<br>gtransporten<br>meuzen)<br>ading type: Pi | nationale<br>B.V.<br>ickup |   |  |
|                      |          |                                                                                        |                                      |                         |                                                             |                            |   |  |

The driver reports to the Cargo Desk on the day of loading/unloading with the Transport number and Pin code. The data will be verified on the basis of the pre-registration.

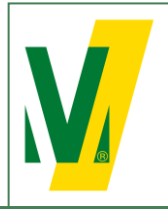

Datum: 01-01-2025 Versie: 2 Pagina: 11/13

# Procedure Transporeon (ENG) Open booking

### 6. Change the booking

| Select the bookin    | g and s  | select 🥟.                                                   |                                          |                                                        |                           |
|----------------------|----------|-------------------------------------------------------------|------------------------------------------|--------------------------------------------------------|---------------------------|
| 🔅 🛗 Time Slot Ma     | anagemer | nt 📲 🔊                                                      |                                          |                                                        |                           |
| Loading schedule     | Verbrug  | ge Terneuzen Termina                                        | > VIW Paper 2023-03-14                   |                                                        |                           |
| Dverview             | 3:43     | Select view: All                                            |                                          |                                                        |                           |
| -                    | 120/134  | Weatransporten B.V.                                         |                                          |                                                        |                           |
| Open bookings        |          | (Terneuzen)<br>Loading type: Pickup<br>Carrier name: vertex | Time slot: Tue. 2023-03-14 11:00 - 11:30 |                                                        |                           |
| Time slot definition |          | carrier name, vertex                                        | Booking Status Transaction log Ope       | en bookings<br>ault 🛛 🖌 🖶 🕵 💒 🎽 🕵                      |                           |
| 🕲 Transaction log    |          |                                                             |                                          |                                                        |                           |
| S Master data        | 11:00    | 11:00 - 11:30                                               | For company<br>Transport number          | Verbrugge Internationale Wegtransporten V<br>VTT789371 |                           |
|                      |          | <b>VTT790048</b> (1)                                        | New transport number                     |                                                        |                           |
| 🔍 Search             |          | Verbrugge Internation<br>Wegtransporten B.V.                | No. of time slots                        | 1                                                      |                           |
|                      |          | Loading type: Pickup<br>Carrier name: todm                  | Destination country code                 | DE V                                                   |                           |
|                      |          |                                                             | Destination - City<br>Remarks            | 10                                                     |                           |
|                      |          |                                                             | Vehicle (Vehicle fleet)                  | TX                                                     |                           |
|                      |          |                                                             |                                          | To get ETA data during the transport execution,        | you need to allocate a ve |
|                      | 11:30    | 11:30 - 12:00                                               | Licence plate No. (Vehicle fleet)        |                                                        |                           |
|                      |          | <b>VTT790195</b> (1)                                        | EIA                                      |                                                        | Time stamp                |
|                      |          | Verbrugge Internation<br>Wegtransporten B.V.                |                                          |                                                        | í E                       |
|                      |          | Loading type: Pickup<br>Carrier name: viw                   | Vehicle                                  |                                                        | ETA - Differen            |
|                      |          |                                                             | Carrier name                             |                                                        |                           |
|                      |          |                                                             | Driver name                              |                                                        |                           |
|                      |          |                                                             | Personal identity card                   |                                                        |                           |
|                      | 12:30    | 12:30 - 13:00                                               | Driver mobile No.                        |                                                        |                           |
|                      |          | <b>VTT790422</b> (1)                                        | Engine emission standard                 | Please select V Engine emission standa                 | rd checked                |
|                      |          | Verbrugge Internation<br>Wegtransporten B.V.                | Trailer                                  |                                                        |                           |
|                      |          | Loading type: Pickup                                        | Vehicle with trailer                     | No                                                     |                           |
|                      |          |                                                             | To be loaded in advance                  | No                                                     |                           |
|                      |          |                                                             | ·                                        |                                                        |                           |

Select the rebook icon .

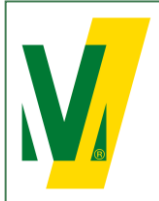

Datum: 01-01-2025 Versie: 2 Pagina: 12/13

## Procedure Transporeon (ENG) Open booking

| rom 2023-03-02 16:52 |
|----------------------|
| rom 2023-03-02 16:52 |
| until Unlimited      |
|                      |
| Status               |
| Free                 |
| Free                 |
| Free                 |
| Free                 |
| Free                 |
| Free                 |
| Free                 |
| Free                 |
| Free                 |
|                      |
| Free                 |
| Free<br>Free         |
|                      |

In the booking assistant all available time slots are visible.

- Select one of the available time slots.

#### **Rebook booking or reservation**

Do you really want to rebook?

| Transport number  | 100033                |
|-------------------|-----------------------|
| For company       | Others/Self-collector |
| Status            | Planned               |
| Booking date/time | 2023-03-09 10:00:00   |
| No. of time slots | 1                     |

#### Reason

| $\odot$    | No reason     |   |
|------------|---------------|---|
| Ο          | Please select | ~ |
| $\bigcirc$ | Other reason  |   |

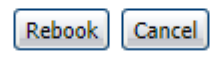

Check your changes and select Rebook.

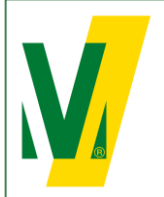

Datum: 01-01-2025 Versie: 2 Pagina: 13/13

## Procedure Transporeon (ENG) Open booking

### 7. Booking conditions

General:

For the use and services of the Transporeon Time Slot Management system, Transporeon will apply a fixed rate per booking which is for account of-the party; the customer or carrier, who actually books the time slots within the Time Slot Management system of Transporeon GmbH. This party itself must enter into an agreement with Transporeon GmbH, before timeslots can be booked. Further information about the services and booking rates can be obtained from Transporeon. Please visit and register at: <a href="https://support.transporeon.com/carrieronboarding">https://support.transporeon.com/carrieronboarding</a>

Bookings must be made before 12:00 hrs, 1 working day prior to the day of loading or unloading.

Rebooking:

You have the option to rebook up to 3 hours before the time that the booking is booked or reserved.

To delete:

You can delete the booking up to 2 hours before the time that has already been booked or reserved.

To process:

You can edit your booking to status "registration" with the cargo service.